## アップグレードの方法 パソコンを使用して、ミシンにインストールされているソフトウェアをアップグレードすることができます。 アップグレード情報については、お近くの販売店または「お客様相談室(ミシン 119 番)」(フリーダイヤル 0120-340-233) にお問い合わせいただくか、ブラザーソリューションセンター (http://solutions.brother.co.jp/) で今後掲載される情報を参照してください。 お願い ● 必ずこのモデルのアップグレードファイルをブラザーソリューションセンターから取り込んでくださ い。異なったモデルのアップグレードファイルをミシンに取り込むことはできません。 お知らせ ● アップグレードを行うと、記憶した文字の組み合わせ模様データが消去されます。 なお、記憶した刺しゅ う模様データは消去されません。 ソフトウェアのアップグレード中は、キーを押してもブザーが鳴りません。 📘 操作パネルの 〔☞定〕(設定キー) を押し 4 の画面に戻ったら、 取り込みを押し ながら、電源を入れます。 ます。 次の画面が表示されます。 「アップグレードファイルを書き込んでいま す。電源を切らないで下さい。」と表示され ファイルをミシンに ます。 保存して、取り込み 互 次の画面が表示されたら、アップグレー キーを押してください。 ドは完了です。 取り込み 🔁 USB ケーブルでミシンとパソコンを アップグレードが 接続します。 完了しました。 ▶「リムーバブルディスク」が 「マイコンピュータ」に表示されます。 ڬ アップグレードファイルを「リムーバブル 🇱 お願い ディスク」にコピーします。 ● エラーが発生すると、エラーメッセージが表 \* リムーバブル ディスク (G:) 示されます。その場合は、電源を切り、もう

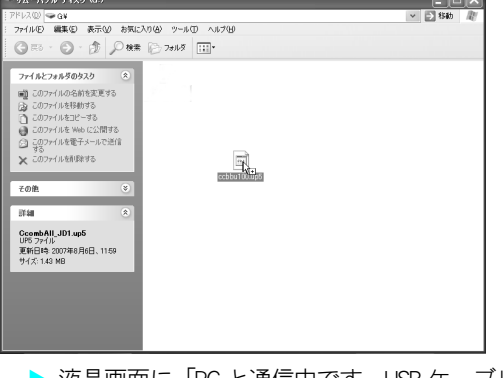

 液晶画面に「PC と通信中です。USB ケーブル を抜かないで下さい。」と表示されます。 USB ケーブルを抜き、ミシンの電源を入れ直します。

一度1からやり直してください。